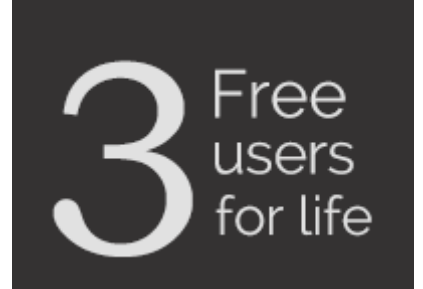

**SPINSO** 

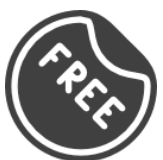

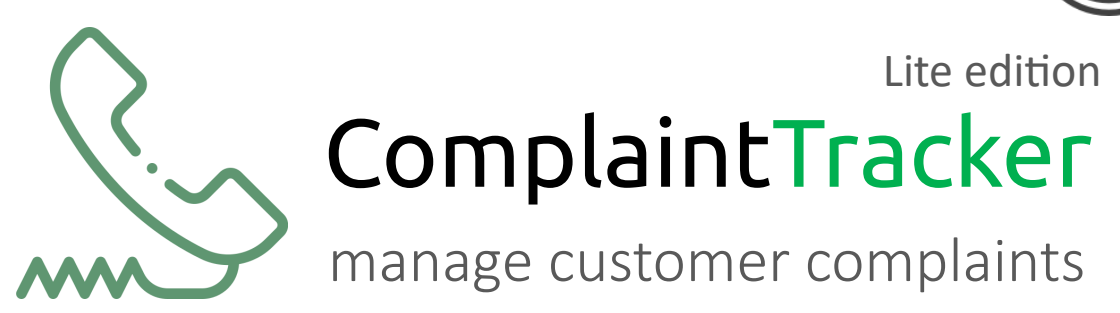

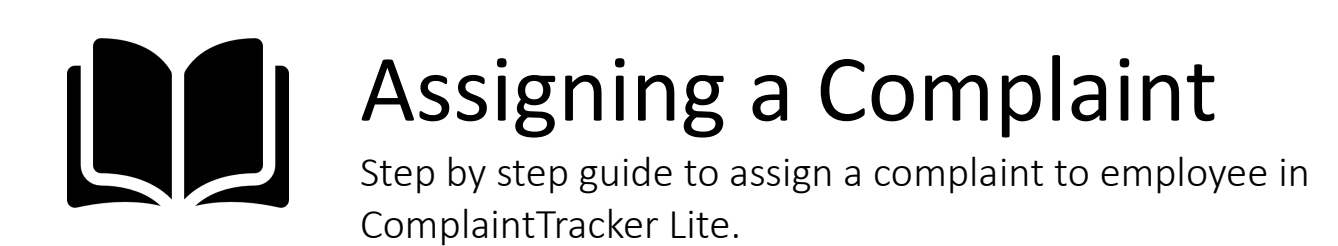

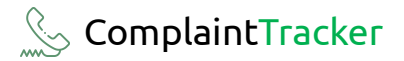

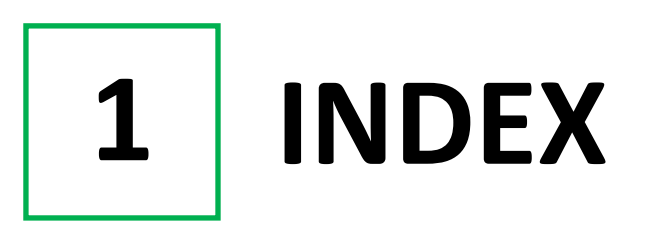

### Steps

| 1. Index            | Pg 2 |
|---------------------|------|
| 2. Login            | Pg 3 |
| 3. Assign Complaint | Pg 4 |

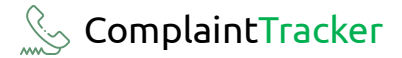

2 LOGIN

 Image: contraction of the second second s

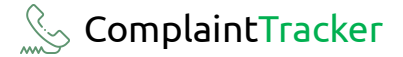

## **3** Assigning a Complaint

| t ComplaintTracker Lite 202 | 4 R 1.0             |
|-----------------------------|---------------------|
| Organization                | Master Admin Help 옷 |
| Complaint 🕨                 | List                |
| Reports +                   | Assign              |
| Cig                         | Close               |
|                             |                     |
|                             |                     |
|                             |                     |
|                             |                     |
|                             |                     |
|                             |                     |

Go to

**Organization > Complaint > Assign** 

| Organization Ma      | aster Admin He  | lp A          |                       |            |                  |           |                   | -                                               | 8  |
|----------------------|-----------------|---------------|-----------------------|------------|------------------|-----------|-------------------|-------------------------------------------------|----|
| gn Complaint Date fi | Q<br>ter Search |               |                       |            |                  |           |                   | Organization Assign Complaints<br>All Employees | x  |
| Un-Assigned Complair | Its             |               |                       |            |                  |           |                   | All Complaint                                   | ts |
| Complaint No.        | Date            | Name          | Address               | Telephone  | Product          | Model     | Complaint Details |                                                 |    |
| 1                    | 27-08-2024      | RAC Engineeri | 102 Mahape Indi Estat | 9820103020 | All-in-one Print | EEW110-TL | needs servicing   |                                                 |    |
|                      |                 |               |                       |            |                  |           |                   |                                                 |    |

Here you can view the unassigned complaint list.

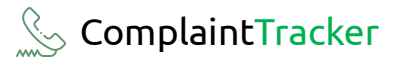

| Un-Assigned Complaints       All Complaint No.         1       Date       Hame       Address       Telephone       Product       Model       Complaint Details       Image: Servicing       Image: Servicing       Image: Servicin | Assign Complaint Date f                    | ] Q<br>ilter Search       |                       |                                  |                         |                           |                    |                                      | Organization Assign Complaints () All Employees | × |                                                           |
|----------------------------------------------------------------------------------------------------|--------------------------------------------|---------------------------|-----------------------|----------------------------------|-------------------------|---------------------------|--------------------|--------------------------------------|-------------------------------------------------|---|-----------------------------------------------------------|
|                                                                                                    | Un-Assigned Complain<br>Complaint No.<br>1 | nts<br>Date<br>27-08-2024 | Name<br>RAC Engineeri | Address<br>102 Mahape Indi Estat | Telephone<br>9820103020 | Product<br>Al-n-one Print | Model<br>EEW110-TL | Complaint Details<br>needs servicing | All Complaints                                  |   | Here, we can see the list<br>of unassigned<br>complaints. |

| Date filter Search                               |    |
|--------------------------------------------------|----|
|                                                  | _  |
|                                                  |    |
| Un-Assigned Complaints                           |    |
| Complaint No. Date Name Address                  | Te |
| 1 27-08-2024 RAC Engineeri 102 Mahape Indl Estat | 98 |

To Assign a complaint to an employee.

- Select an un-assigned complaint from the list
- Click on Assign Complaint

- Assign Details Window will open.

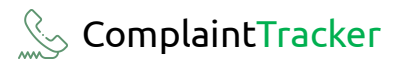

| Assign Details X                                                                                                    |                                             |
|----------------------------------------------------------------------------------------------------|---------------------------------------------|
|                                                                                                    |                                             |
| Complaint No. 1 Date 27-08-2024   Details More   Assign Details   Assign To *   Date     Admin   Alex Fernandes   Neil DSouza               | Select an employee to assign the complaint. |
|                                                                                                    |                                             |
| Assign Details ×                                                                                                    | Click on <b>Save</b> .                      |
| Assign Details X                                                                                                    | Click on <b>Save</b> .                      |
| Assign Details ×<br>Save Complaint No. 1 Date 27-08-2024                                                                                    | Click on <b>Save</b> .                      |
| Assign Details × Save Complaint No. 1 Date 27-08-2024 Details More                                                                          | Click on <b>Save</b> .                      |
| Assign Details ×<br>Save Complaint No. 1 Date 27-08-2024 Details More Assign Details                                                        | Click on <b>Save</b> .                      |
| Assign Details ×<br>Save Complaint No. 1 Date 27-08-2024 Details More Assign Details Assign To * Neil DSouza + C                            | Click on <b>Save</b> .                      |
| Assign Details ×<br>Save Complaint No. 1 Date 27-08-2024 Details More Assign Details Assign To * Neil DSouza · + C Date 27-08-2024          | Click on <b>Save</b> .                      |
| Assign Details X<br>Complaint No. 1 Date 27-08-2024<br>Details More<br>Assign Details<br>Assign To * Veil DSouza · + C<br>Date 27-08-2024   | Click on <b>Save</b> .                      |
| Assign Details<br>Complaint No. 1 Date 27-08-2024<br>Details More<br>Assign Details<br>Assign To * Neil DSouza + ¢<br>Date 27-08-2024       | Click on Save.                              |
| Assign Details<br>Complaint No. 1 Date 27-08-2024<br>Details More<br>Assign Details<br>Assign To * Neil DSouza • + C<br>Date 27-08-2024 • • | Click on Save.                              |
| Assign Details<br>Complaint No. 1 Date 27-08-2024<br>Details More<br>Assign Details<br>Assign To * Meil DSouze + ¢<br>Date 27-08-2024       | Click on Save.                              |

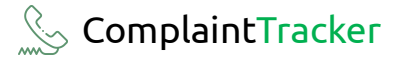

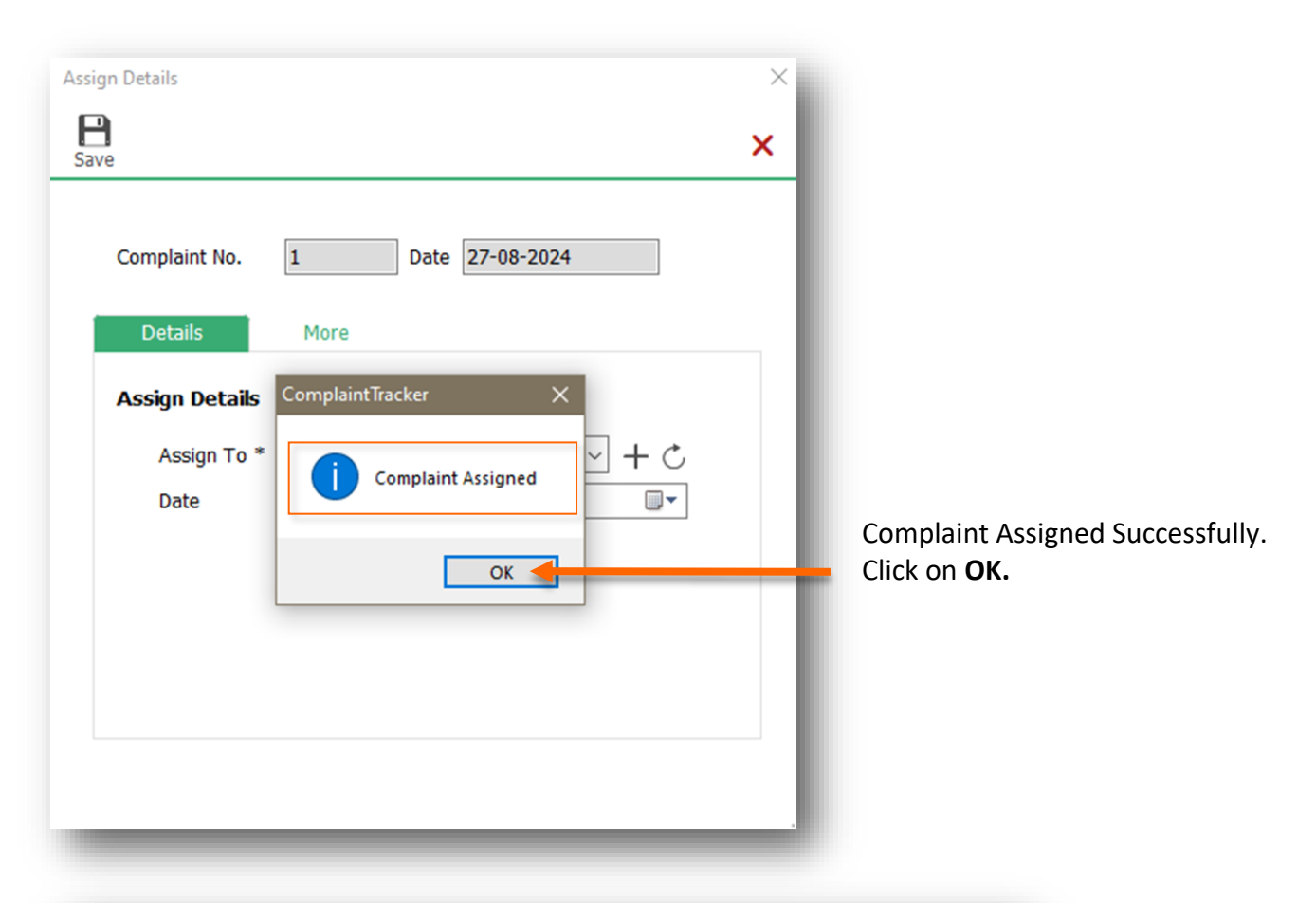

| n-Assigned Compl | aints |      |         |           |         |       |                   | All Complaints |
|------------------|-------|------|---------|-----------|---------|-------|-------------------|----------------|
| Complaint No.    | Date  | Name | Address | Telephone | Product | Model | Complaint Details |                |
|                  |       |      |         |           |         |       |                   |                |
|                  |       |      |         |           |         |       |                   |                |
|                  |       |      |         |           |         |       |                   |                |
|                  |       |      |         |           |         |       |                   |                |
|                  |       |      |         |           |         |       |                   |                |
|                  |       |      |         |           |         |       |                   |                |
|                  |       |      |         |           |         |       |                   |                |
|                  |       |      |         |           |         |       |                   |                |
|                  |       |      |         |           |         |       |                   |                |

Once the complaint is assigned that record will be removed from this list. Hence, only unassigned complaints will be shown in this screen.

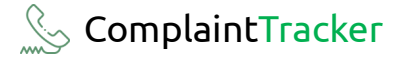

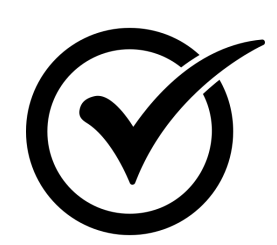

### Congratulations

You have successfully assigned a Complaint in ComplaintTracker

## **SPINSO**

## Thank you

## For more information

Kindly Call us or WhatsApp +91.99 201 401 00 for any queries.

For more info visit: **spinso.com** 

Next step

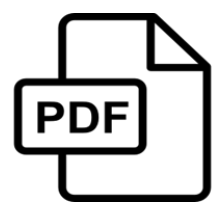

**Close a Complaint** how to quickly close a Complaint in ComplaintTracker Lite <u>CT Lite How-To-Close-Complaint.pdf</u>

page 9

Celebrating

# SPINSO

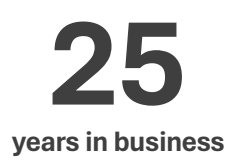

### Other software products

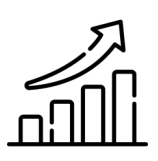

SalesTracker manage leads & follow-ups

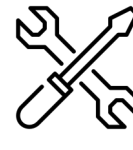

ServiceDesk manage warranties & AMC

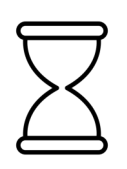

TimeTracker manage timesheet & approvals

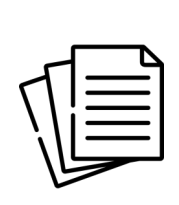

#### QuotationTracker

create professional quotation

## SPINSO

601, Odyssey IT Park, Road No 9, Wagle Estate, Near Old Passport Office, Thane 400 604. Maharashtra, INDIA

### 91.**99 201 401 00**

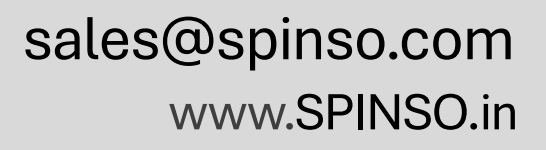